### Ara més fàcils d'utilitzar, més segurs i amb noves funcionalitats

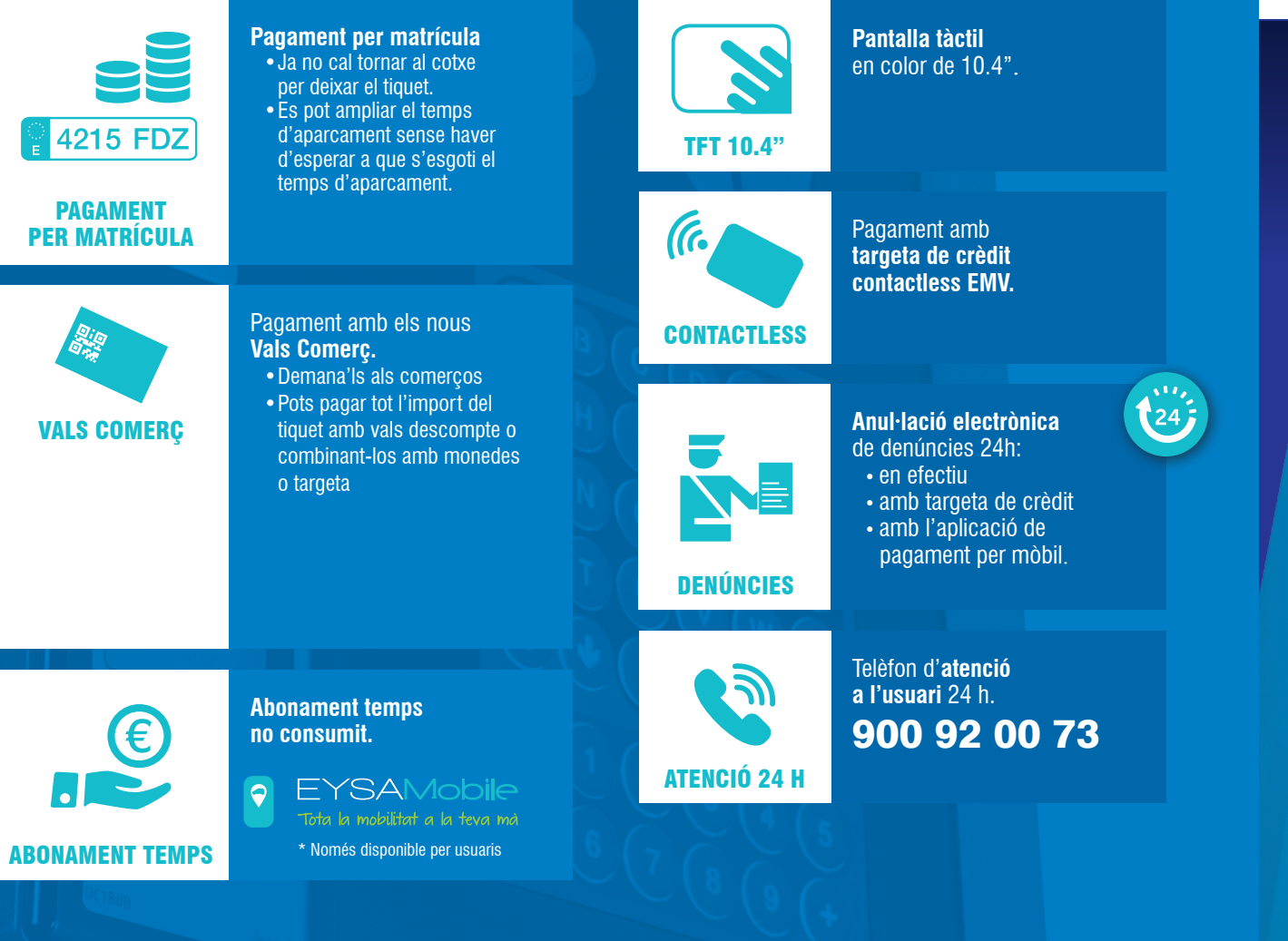

Ajuntament de Manresa

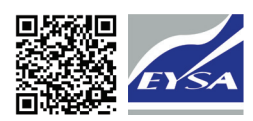

#### Manresa Smart City www.eysamobile.com

# Ara ja no cal tornar al cotxe per deixar el tiquet

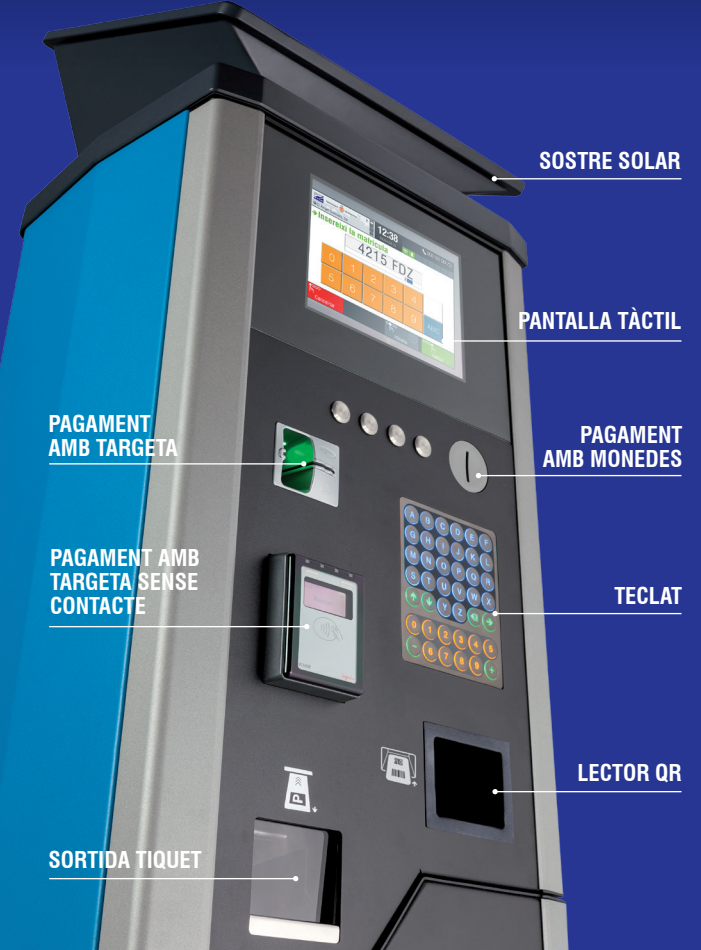

### Com aparcar?

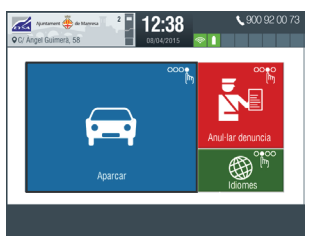

1 Selecciona l'opció

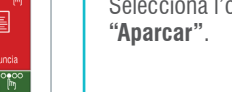

2

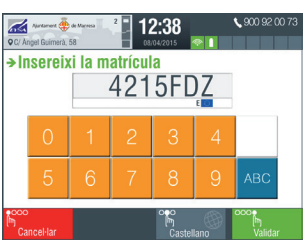

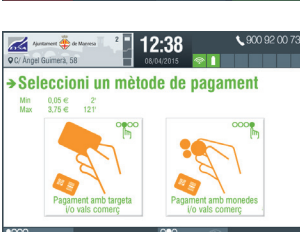

12:38

Aureament 🌞 de Merresa 9 C/ Angel Guirnerà, 58

→Selecció d'import

12:56

0,55€ М

3,75€ 121

## 3

Selecciona la forma de pagament: efectiu

Introdueix el número de la

matrícula i valida.

 targeta de crèdit • i/o vals comerç

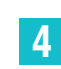

Selecciona el temps d'aparcament i confirma el **pagament**, si el pagament és amb targeta de crèdit, o introdueix les monedes fins a obtenir el temps desitjat.

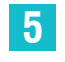

Recull el comprovant. Ara ja no cal que tornis al cotxe.

### Com anul·lar una denúncia?

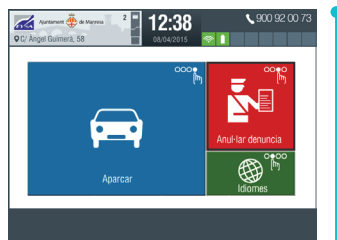

Selecciona l'opció "Anul·lar denúncia".

1

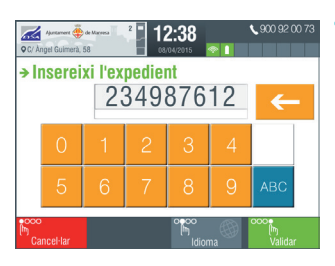

12:38 Apartamere 🌞 de Marresa →Seleccioni un mètode de pagament

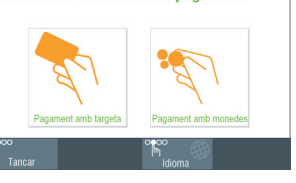

Apartament 🌞 de Marseca 12:38 → Seleccioni la quantitat 834838833 6,85€ Total 6,85€ Restant 0,00€

# 2

Introdueix el **número** de denúncia.

Selecciona la forma de pagament: efectiu • targeta de crèdit

### Com pagar per mòbil?

EYSAMobile Tota la mobilitat a la teva mà Aparcar/ampliar 🕒 🛛 Retirar Vehicle 1 Tiquet en curs Cancel·lar denúncia Ð 

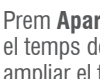

1

Prem Aparcar i selecciona el temps desitjat. Pots ampliar el temps quan vulguis i des de gualsevol lloc.

### 2

Si marxes abans d'hora. recupera l'import sobrant prement Retirar vehicle.

### 3

Rep avisos automàtics quan el temps sigui a punt d'exhaurir-se o si has estat sancionat.

### 4

Consulta en temps real tota la informació dels teus aparcaments, el grau d'ocupació de la teva zona, tarifes i bonificacions disponibles.

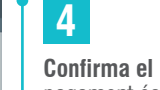

3

Confirma el pagament, si el pagament és amb targeta de crèdit, o introdueix les monedes fins a l'import de la sanció. Ara ja no cal utilitzar els sobres d'anul·lació.

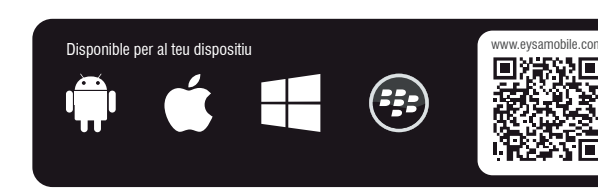

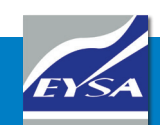

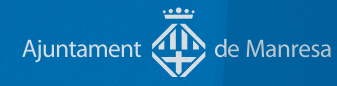